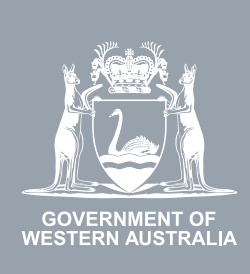

## WA Relationship Authorisation Manager User Guide

#### Inviting a person to act on your behalf

To act on your behalf, a person must have authorisation. You can invite anyone to act on your behalf.

If you are a sole trader with an ABN or you require a person to act on behalf of your business or volunteer organisation, please refer to the instructions titled, "Inviting a person to act on behalf of a business".

To invite another person ("a **representative**") to represent you, you **may**, depending on the online service, be required to sign in using an account against which you have already verified your identity. This restriction is a protection against identity thief and fraud.

The person you are inviting to be a representative will be emailed an invitation with a code. They will have 14 days to sign in and enter the code to accept the invitation.

Before starting, ensure you have the given name(s), family name and email address associated with the person you are inviting. The name you supply on the invitation must exactly match the name they have recorded against their account. Step 1.

#### How to invite another person to act on your behalf

Sign into the WARAM. This will automatically start you at the "My dashboard" / "Welcome" page.

| COVERNMENT OF<br>WESTERN AUSTRALIA                                                        | A Relationship Au             | thorisation Man                                                            | nager                                                 |                                                                     |                                   | Accessibility                                                                | Contact us |
|-------------------------------------------------------------------------------------------|-------------------------------|----------------------------------------------------------------------------|-------------------------------------------------------|---------------------------------------------------------------------|-----------------------------------|------------------------------------------------------------------------------|------------|
| My dashboard Ac                                                                           | cept or decline an invitation | My authorisations                                                          | My representatives $\mathbf{v}$                       | My entities ${\color{black} }$                                      | Pending requests                  |                                                                              |            |
| If you are a first time or in                                                             | nfrequent customer of the W   | /A Relationship Authorisat                                                 | tion Manager <b>please rea</b>                        | <u>d this</u>                                                       |                                   |                                                                              |            |
| Accept or declin<br>invitation<br>Accept an invitation to act<br>of a business or person. | t on behalf of.               | Authorisations<br>sses or people you are<br>Ily authorised to act on behal | My repr<br>Invite and m<br>businesses<br>on your beha | esentatives<br>anage the people or<br>who are authorised to<br>alf. | Adminis<br>act represe<br>busines | ntities<br>ster the business entities yo<br>nt or request access to a<br>'s. | J          |

Step 2.

Click on the "My representatives" section tab.

 $\mathbf{N}$ 

| COVERNMENT OF<br>WESTERN AUSTRALIA                                                 | A Relationship                 | Authorisation Ma                                                                      | nager                           |                                                                        |              |                                                                                    |                             | Contact us |
|------------------------------------------------------------------------------------|--------------------------------|---------------------------------------------------------------------------------------|---------------------------------|------------------------------------------------------------------------|--------------|------------------------------------------------------------------------------------|-----------------------------|------------|
| My dashboard                                                                       | Accept or decline an invitatio | n My authorisations                                                                   | My representatives $\mathbf{v}$ | My entities ${\color{black} }$                                         | Pending requ | ests                                                                               |                             |            |
| Welcome<br>If you are a first time of                                              | r infrequent customer of t     | he WA Relationship Authorisa                                                          | ation Manager <b>please rea</b> | nd this.                                                               |              |                                                                                    |                             |            |
| Accept or declinition<br>Accept an invitation to a<br>of a business or person<br>→ | act on behalf                  | Iy authorisations<br>usinesses or people you are<br>irrently authorised to act on beh | alf →                           | resentatives<br>nanage the people or<br>who are authorised to<br>nalf. | , act        | My entities<br>Administer the busines<br>represent or request ac<br>business.<br>→ | s entities you<br>cess to a |            |

## Step 3.

Click on the "Send an invitation" section tab.

| GOVERNMENT OF<br>WESTERN AUSTRALIA                                | WA Rel<br>Manag                                            | itionship Au<br>r           | thorisation                                                                  |                     |                                                               | Accessibility                                                          | Y<br>Contact us |
|-------------------------------------------------------------------|------------------------------------------------------------|-----------------------------|------------------------------------------------------------------------------|---------------------|---------------------------------------------------------------|------------------------------------------------------------------------|-----------------|
| My dashboard                                                      | Accept or c                                                | ecline an invitation        | My authorisations                                                            | My representatives  | <ul> <li>My entities</li> </ul>                               | s 🗸 Pending reques                                                     | sts             |
| My dashboard > My re<br>My reprovements<br>Send and manage        | esentatives<br>esentations an                              | tives<br>d manage authorisa | tions that allow people o                                                    | r businesses to act | on your behalf.                                               |                                                                        |                 |
| Things I can                                                      | do 🚩                                                       | _                           |                                                                              |                     |                                                               |                                                                        |                 |
| Send an i<br>Invite a person<br>behalf. They m<br>order to be aut | nvitation<br>or business to<br>nust accept the<br>horised. | act on your<br>nvitation in | View invitations<br>Resend or withdraw invitat<br>person to act on your beha | ions for a<br>If.   | Manage a<br>View, edit, rem<br>authorisations<br>your behalf. | authorisations<br>ove or temporarily disable<br>for a person to act on |                 |
| →                                                                 |                                                            |                             | $\rightarrow$                                                                |                     | →                                                             |                                                                        |                 |

## Step 4.

You should now be able to see the "Send an invitation" page.

Your name and email address will be displayed in the "name" and "email" fields. Before proceeding, check to ensure these details are correct.

| kai w                              | A Relationship Authorisa                         | tion Manager                   |                              | <b>.</b> .               |
|------------------------------------|--------------------------------------------------|--------------------------------|------------------------------|--------------------------|
| GOVERNMENT OF<br>WESTERN AUSTRALIA |                                                  |                                |                              | Accessibility Contact us |
| My dashboard A                     | Accept or decline an invitation My autho         | risations My representatives ~ | My entities V Pending reques | ts Event history         |
| My dashboard > My represer         | tatives > Send an invitation                     |                                |                              |                          |
| Send an in                         | vitation                                         |                                |                              |                          |
| •                                  | 0                                                |                                | ٥                            | 0                        |
| Enter entity details               | Enter represent                                  | tative details                 | Enter authorisation details  | Send invitation          |
| Before you get started             | take a moment to check your personal detail      | s are correct:                 |                              |                          |
| Name -                             |                                                  |                                |                              |                          |
| Email @                            |                                                  |                                |                              |                          |
| If these details are cor           | rect, click Next. If you need to update your det | ails go to Manage my account.  |                              |                          |
| Cancel Next                        |                                                  |                                |                              |                          |

### Step 4. cont...

If your name and email address are correct, click on the "Next" button, located at the bottom of the page to the left side.

| WA Relatio                                                    | onship Authorisation Manager                               |                                       | Accessibility Contact us |
|---------------------------------------------------------------|------------------------------------------------------------|---------------------------------------|--------------------------|
| My dashboard Accept or decline                                | an invitation. My authorisations My representat            | ives 🗸 My entities 🖌 Pending requests | Event history            |
| My dashboard > My representatives > send an Send an invitatio | n invitation                                               |                                       |                          |
| 0                                                             | 0                                                          |                                       | 0                        |
| Enter entity details                                          | Enter representative details                               | Enter authorisation details           | Send invitation          |
| Before you get started, take a moment                         | to check your personal details are correct:                |                                       |                          |
| If these details are contractick Next.                        | If you need to update your details go to Manage my account |                                       |                          |

## Step 5.

Next, read the instructions and then fill out the representative details as requested on this page.

1

|                                                                           | VA Relationship /                                                                                 | Authorisation Ma                                                                                     | anager                         |                 |                  | L<br>Accessibilit | y Contact us |
|---------------------------------------------------------------------------|---------------------------------------------------------------------------------------------------|----------------------------------------------------------------------------------------------------|--------------------------------|-----------------|------------------|-------------------|--------------|
| My dashboard                                                              | Accept or decline an invitation                                                                   | n My authorisations                                                                                  | My opresentatives $\checkmark$ | My entities 🗸   | Pending requests | Event history     |              |
| My dashboard > My repres                                                  | sentatives > Send an invitation                                                                   |                                                                                                    |                                |                 |                  |                   |              |
| Send an i                                                                 | nvitation                                                                                         |                                                                                                    |                                |                 |                  |                   |              |
| 0                                                                         |                                                                                                   |                                                                                                    |                                |                 |                  | 4                 |              |
| Enter entity details                                                      |                                                                                                   | Enter representative details                                                                         | 5                              | Enter authorisa | tion details     | Send              | invitation   |
| The name enter     If the represent     Use an email or     Given name(s) | red below must match the nam<br>ative is known by one name, u:<br>nly the representative has acce | re on the representative's acco<br>se the family tame field.<br>ses to. <b>Do to use a shared en</b> | nail address.                  | name(s)         |                  |                   |              |
| Family name                                                               |                                                                                                   |                                                                                                    |                                |                 |                  |                   |              |
| Email                                                                     |                                                                                                   |                                                                                                    |                                |                 |                  |                   |              |
| Confirm email                                                             |                                                                                                   |                                                                                                    |                                |                 |                  |                   |              |
| Cancel Back                                                               | Next                                                                                              |                                                                                                    |                                |                 |                  |                   |              |

## Step 5. cont...

Once you have filled out the representative details, click on the "Next" button, located at the bottom of the page to the left side.

| COVERNMENT OF<br>WESTERN AUSTRALIA | WA Relationship                  | Authorisation Ma               | anager                                   |                     |                  | L<br>Accessibi | lity Contact us |
|------------------------------------|----------------------------------|--------------------------------|------------------------------------------|---------------------|------------------|----------------|-----------------|
| My dashboard                       | Accept or decline an invitatio   | n My authorisations            | My representatives ${\color{black}\sim}$ | My patities 🗸       | Pending requests | Event history  |                 |
| My dashboard > My rep<br>Send an   | invitation                       |                                |                                          |                     |                  |                |                 |
| 0                                  |                                  | 0                              |                                          |                     |                  |                | •               |
| Enter entity details               | 5                                | Enter representative details   |                                          | Enter authorisation | on details       | Se             | nd invitation   |
| Given name(s)                      | only the representative has acco | ess to. Do not use a stared em | nail address.                            | en name(s)          |                  |                |                 |
| Family name                        |                                  |                                |                                          |                     |                  |                |                 |
| Email                              |                                  |                                |                                          |                     |                  |                |                 |
|                                    |                                  |                                |                                          |                     |                  |                |                 |
| Confirm email                      |                                  |                                |                                          |                     |                  |                |                 |

## Step 6.

Next enter the authorisation details for the invitation.

Enter the required details into the boxes on the page for:

- Service: The online service the representative will be accessing on your behalf. This may be prefilled.
- Authorisation type: Please select "Service User" for now.
- **Start date:** The date you want the authorisation to start at. This can also be a future date. If unsure, please supply today's date.
- **End date:** The date you want the authorisation to end. Supply an end date if there is a fixed term to the authorisation. You can select "No end date" if relevant.

| y dashboard Accept or dec                                    | cline an invitation My authorisations | M representatives • My entities | <ul> <li>Pending requests</li> </ul> | vent history  |
|--------------------------------------------------------------|---------------------------------------|---------------------------------|--------------------------------------|---------------|
| shboard > My representatives > Se                            | and an invitation                     |                                 |                                      |               |
| end an invitat                                               | ion                                   |                                 |                                      |               |
| Ø                                                            |                                       |                                 | 0                                    | 0             |
| ter entity details                                           | Enter representative details          | Enter auth                      | orisation details                    | Send invitati |
| elect a service and an authorisati                           | on type that applies to it.           |                                 |                                      |               |
| Service                                                      |                                       | •                               |                                      |               |
|                                                              |                                       |                                 |                                      |               |
|                                                              |                                       |                                 |                                      |               |
| Authorisation type                                           |                                       | -                               |                                      |               |
| Authorisation type What is an authorisation type?            |                                       | *                               |                                      |               |
| What is an authorisation type?                               |                                       | *<br>                           |                                      |               |
| Authorisation type What is an authorisation type? Start date |                                       | *                               |                                      |               |

# Step 6. cont...

Click on the "Next" button located to the bottom left of the page.

| GOVERNMENT OF<br>WESTERN AUSTRALIA       | WA Re           | ationship Au               | thorisation Ma             | anager                                    |                   |                  |               | v<br>ibility Contact us |
|------------------------------------------|-----------------|----------------------------|----------------------------|-------------------------------------------|-------------------|------------------|---------------|-------------------------|
| My dashboard                             | Accept o        | decline an invitation      | My authorisations          | My representatives ${\color{black} \sim}$ | My entities 🐱     | Pending requests | Event history |                         |
| My dashboard > My re                     | presentatives   | Send an invitation         |                            |                                           |                   |                  |               |                         |
| Send an                                  | invit           | ation                      |                            |                                           |                   |                  |               |                         |
| <b>o</b> —                               | _               |                            | <b>⊘</b>                   |                                           | 0                 |                  |               | - 0                     |
| Enter entity detail                      | s               | En                         | ter representative details |                                           | Enter authorisati | ion details      | 5             | Send invitation         |
| Select a service a                       | nd an autheri   | sation type that applies t | to it.                     |                                           |                   |                  |               |                         |
| Resources Online                         |                 |                            |                            | *                                         |                   |                  |               |                         |
| Authorisation type                       |                 |                            |                            |                                           |                   |                  |               |                         |
| Service User                             |                 |                            |                            | *                                         |                   |                  |               |                         |
| <ul> <li>What is an authority</li> </ul> | orisation type? |                            |                            |                                           |                   |                  |               |                         |
| Start date                               | _               |                            |                            |                                           |                   |                  |               |                         |
| 24 Jul 2024                              | <u>.</u>        |                            |                            |                                           |                   |                  |               |                         |
| End date                                 |                 | No end date                |                            |                                           |                   |                  |               |                         |
| Cancel Bac                               | k Next          |                            |                            |                                           |                   |                  |               |                         |

#### Step 7.

Confirm the details of the invitation and complete the Declaration and Consent.

Read and review your invitation details located in the charcoal coloured information box, titled "Review and confirm invitation details".

|                                                                                                    | in relationship /                                                                                                    |                                                                                                    |                                                                                                    |                                                                                                    | Accessibility Co |
|----------------------------------------------------------------------------------------------------|----------------------------------------------------------------------------------------------------|----------------------------------------------------------------------------------------------------|----------------------------------------------------------------------------------------------------|----------------------------------------------------------------------------------------------------|------------------|
| y dashboard                                                                                                    | Accept or decline an invitation                                                                                                    | My authorisations M                                                                                                    | ly representatives 🗸 My entities                                                                                                    | s 🗸 Pending requests Ever                                                                                              | nt history       |
| hboard > My repre                                                                                                    | esentatives > Send an invitation                                                                                                    |                                                                                                    |                                                                                                    |                                                                                                    |                  |
| end an                                                                                                    | Invitation                                                                                                    |                                                                                                    |                                                                                                    |                                                                                                    |                  |
| 0                                                                                                    |                                                                                                    | Ø                                                                                                    |                                                                                                    | - <u>0</u>                                                                                                    | 0                |
| ter entity details                                                                                                    |                                                                                                    | Enter representative details                                                                                                    | Enter aut                                                                                                    | thorisation details                                                                                                    | Send invita      |
| Review a                                                                                                    | and confirm invi                                                                                                    | tation details                                                                                                    |                                                                                                    |                                                                                                    |                  |
| Entity 0                                                                                                    |                                                                                                    |                                                                                                    | Banzasantativa 🕈                                                                                                    |                                                                                                    |                  |
| Name                                                                                                    |                                                                                                    |                                                                                                    | Name                                                                                                    | Email                                                                                                    |                  |
| Authorisati                                                                                                    | ion details <sup>@</sup>                                                                                                    |                                                                                                    |                                                                                                    |                                                                                                    |                  |
| Service                                                                                                    |                                                                                                    | Authorisation type<br>Service Administrator                                                                                                    | Start date<br>25 July 2024                                                                                                    | End date<br>None                                                                                                    |                  |
| )eclarati                                                                                                    | invitation code will be sent to                                                                                                    | at @ . The represent                                                                                                    | ative will need to sign in to their account an                                                                                                    | nd enter the invitation code to accept the invi                                                                        | tation.          |
| ) An I<br>Declarat                                                                                                    | invitation code will be sent to                                                                                                    | at @ . The represent                                                                                                    | ative will need to sign in to their account an                                                                                                    | nd enter the invitation code to accept the invi                                                                        | tation           |
| Ani                                                                                                    | invitation code will be sent to                                                                                                    | at @ . The represent                                                                                                    | ative will need to sign in to their account an                                                                                                    | nd enter the invitation code to accept the invi                                                                        | tation.          |
| An i     An i     Declarati     I declar     I have u     I am the     I am cre     I unders     o th     o all     o th     o th     o th                                                                                                    | Invitation code will be sent to<br>ion and consent<br>e that:<br>used my own account to access<br>e person identified as the entity.<br>eating a relationship between my<br>stand that by creating this relation<br>that by creating this relation<br>that by creating the sent above w<br>idecisions and actions undertak<br>will not be notified when the repre-<br>representatives name and amove                                                                                                    | at                                                                                                    | ative will need to sign in to their account an<br>d above.<br>y behalf with the service I have selected<br>pove with the service named above will<br>d chooses to transact on my behalf wit<br>a service named above    | d.<br>I be treated as approved by me.<br>ih the service named above.                                                   | tation.          |
| An I     An I     Declarati     I declare     I have u     I am the     I am the     I am the     I am the     I unders     • th     • all     • Iunders     • th     • all     • th     • th     • th                                                        | invitation code will be sent to<br>ion and consent<br>e that:<br>used my own account to access<br>e person identified as the entity.<br>eating a relationship between my<br>stand that by creating this relatic<br>e representative named above w<br>decisions and actions undertak<br>will not be notified when the repre<br>e representative's name and emi-<br>eviewed the invitation details an                                                                                                    | at      . The represent this service. yself and the representative named onship: iiil be authorised to transact on my ten by the representative named ab sentative whom I have authorised ail address may be shared with the d these correctly reflect my intent.                       | ative will need to sign in to their account an<br>d above.<br>y behalf with the service I have selected<br>pove with the service named above will<br>d chooses to transact on my behalf wit<br>e service named above.   | d enter the invitation code to accept the invi<br>d.<br>I be treated as approved by me.<br>Ih the service named above. | tation.          |
| An I     An I     An I     Declarati     I declar     I have u     I am the     I am or     I unders     o th     o th     o th     I have r                                                                                                    | Invitation code will be sent to<br>ion and consent<br>e that:<br>used my own account to access<br>e person identified as the entity.<br>eating a relationship between my<br>stand that by creating this relation<br>that by creating this relation<br>identified as the entity.<br>eating a relationship between my<br>stand that by creating this relation<br>that by creating the sent<br>identified when the repri-<br>e representative's name and emy<br>eviewed the invitation details and<br>ind accept this declaration                                                                                                    | at () . The represent<br>this service.<br>yself and the representative named<br>onship:<br>iill be authorised to transact on my<br>en by the representative named at<br>esentative whom I have authorised<br>all address may be shared with the<br>d these correctly reflect my intent. | ative will need to sign in to their account an<br>d above.<br>y behalf with the service I have selected<br>pove with the service named above will<br>d chooses to transact on my behalf wit<br>e service named above.   | d.<br>I be treated as approved by me.<br>th the service named above.                                                   | tation.          |
| An I     An I     Conservation     An I     An I     Conservation     An I     An I     An I     Conservation                                                                                                    | Invitation code will be sent to<br>ion and consent<br>e that:<br>used my own account to access<br>e person identified as the entity.<br>eating a relationship between my<br>stand that by creating this relation<br>representative named above w<br>idecisions and actions undertak<br>will not be notified when the repre<br>e representative's name and em-<br>eviewed the invitation details an<br>ind accept this declaration<br>Int to:                                                                                                    | at      . The represent this service. yself and the representative named nship: iil be authorised to transact on my en by the representative named at esentative whom I have authorised ail address may be shared with the d these correctly reflect my intent.                         | d above.<br>y behalf with the service I have selecter<br>oove with the service named above will<br>d chooses to transact on my behalf wit<br>e service named above.                                                     | d.<br>I be treated as approved by me.<br>th the service named above.                                                   | tation.          |
| An i     An i     An i     Declarati     I declare     I have u     I am the     I am the     I am the     I am ore     I unders     I declare     I understand a      I conser     The sha     when th                                                       | Invitation code will be sent to<br>ion and consent<br>e that:<br>used my own account to access<br>e person identified as the entity.<br>eating a relationship between my<br>stand that by creating this relation<br>representative named above wild<br>identified when the repri-<br>erepresentative's name and emi-<br>eviewed the invitation details and<br>ind accept this declaration<br>int to:<br>aring of my personal information<br>the representative is transacting of<br>the representative is transacting of<br>the representative is transacting of<br>transacting of my personal information<br>the representative is transacting of<br>transacting of my personal information<br>the representative is transacting of<br>transacting of my personal information<br>the representative is transacting of<br>transacting of my personal information<br>transacting of my personal information<br>transacting of my | at                                                                                                    | ative will need to sign in to their account and<br>d above.<br>y behalf with the service I have selecter<br>bove with the service named above will<br>d chooses to transact on my behalf wit<br>s service named above.  | d.<br>d.<br>l be treated as approved by me.<br>th the service named above.                                             | tation.          |
| An i     An i     An i     Declarati     I declar     I have u     I am the     I am the     I am the     I am cr     I unders     all     o th     o all     o th     i thave r      I understand a      I conset     The sha     when th     I understand a | Invitation code will be sent to<br>ion and consent<br>e that:<br>used my own account to access<br>e person identified as the entity.<br>eating a relationship between my<br>stand that by creating this relation<br>representative named above w<br>idecisions and actions undertak<br>will not be notified when the repre-<br>representatives name and em-<br>eviewed the invitation details an<br>ind accept this declaration<br>int to:<br>aring of my personal information<br>the representative is transacting of<br>my consent to the sharing of my                                                                                                    | at                                                                                                    | ative will need to sign in to their account and<br>d above.<br>y behalf with the service I have selected<br>sove with the service named above will<br>d chooses to transact on my behalf with<br>s service named above. | d.<br>d.<br>l be treated as approved by me.<br>th the service named above.                                             | tation.          |

## Step 7. cont...

Some services require additional information in order to complete the invitation and you will be shown the "Continue" button in place of the "Send" button.

| COVERNMENT OF<br>WESTERN AUSTRALIA                                                                                                    | A R elationship                                                                                                    | Authorisation M                                                                                                    | anager                                                                                                    |                                                                                                    |                                                                                                    | <b>د</b>                                                                            | cessibility Contact (    |
|----------------------------------------------------------------------------------------------------|----------------------------------------------------------------------------------------------------|----------------------------------------------------------------------------------------------------|----------------------------------------------------------------------------------------------------|----------------------------------------------------------------------------------------------------|----------------------------------------------------------------------------------------------------|-------------------------------------------------------------------------------------|--------------------------|
| My dashboard Ac                                                                                                    | ccept or decline an invitati                                                                                                    | on My authorisations                                                                                                    | My representatives $\mathbf{v}$                                                                                                    | My entities $$                                                                                                    | Pending requests                                                                                                    | Event history                                                                       |                          |
| My dashboard > My entities                                                                                                    | > Se d an invitation                                                                                                    |                                                                                                    |                                                                                                    |                                                                                                    |                                                                                                    |                                                                                     |                          |
| Send an In                                                                                                    | vitation                                                                                                    |                                                                                                    |                                                                                                    |                                                                                                    |                                                                                                    |                                                                                     |                          |
| Select an entity                                                                                                    |                                                                                                    | Enter representative details                                                                                                    |                                                                                                    | Enter authorisati                                                                                                    | on details                                                                                                    |                                                                                     | Send invitation          |
| Deview en                                                                                                    | d a suffirm in t                                                                                                    | itation dataila                                                                                                    |                                                                                                    |                                                                                                    |                                                                                                    |                                                                                     |                          |
| Review and                                                                                                    | a confirm inv                                                                                                    | itation details                                                                                                    |                                                                                                    |                                                                                                    |                                                                                                    |                                                                                     |                          |
| Entity <sup>@</sup><br>Current legal nar                                                                                                    | ne                                                                                                    | ACN                                                                                                    | Represent<br>Name                                                                                                    | lative <sup>©</sup>                                                                                                    | Email<br>@                                                                                                    |                                                                                     |                          |
| Other names associate<br>Authorisation of<br>Service<br>BondsOnline                                                                                                    | id with sentity<br>Jetai s ♥                                                                                                    | Authorisation type<br>Service Administrator                                                                                                    | Start date<br>24 July 2024                                                                                                    | k.                                                                                                    | <b>End date</b><br>None                                                                                                    |                                                                                     |                          |
| An invita     Declaration                                                                                                    | tion o de will be sent to                                                                                                    | at @ . The rep                                                                                                    | resentative will need to sign in to                                                                                                    | their account and enter                                                                                                   | the invitation code to accep                                                                                                    | ot the invitation.                                                                  |                          |
| I declare th<br>I have used<br>I am creatin<br>I am authori<br>I understand<br>I understand<br>I dec<br>the rep<br>I have review<br>I understand<br>the rep<br>I have review<br>I understand<br>the rep<br>I have review<br>I understand<br>the rep<br>I have review<br>I understand<br>I have review<br>I understand<br>I have review<br>I understand<br>I have review<br>I have review<br>I understand<br>I have review<br>I have review<br>I understand<br>I have review<br>I understand<br>I have review<br>I understand<br>I have review<br>I understand<br>I have review<br>I understand<br>I have review<br>I understand<br>I have review<br>I understand<br>I have review<br>I understand<br>I have review<br>I understand<br>I have review<br>I understand<br>I have review<br>I understand<br>I have review<br>I understand<br>I have review<br>I understand<br>I have review<br>I have review<br>I hav | mp on account to access<br>g a re ationship between<br>ised to create this relation<br>d that by creating this rela-<br>reser ative named above<br>isions and actions undert<br>ity na hed above will not<br>reser ative's name and e-<br>wed the invitation details is<br>d that by creating this rela-<br>reser ative named above<br>of be optified when the re- | as this service.<br>the entity and the representativ<br>iship on behalf of the entity nar<br>tionship:<br>will be authorised to transact i<br>aken by the representative nam<br>be notified when the represent<br>mail address may be shared wi<br>and these correctly reflect my i<br>tionship:<br>will be able to authorise other<br>presentative named above auth | re named above.<br>med above.<br>on behalf of the entity named -<br>bed above with regards to the :<br>ative whom I have authorised (<br>ith the service named above.<br>ntent.<br>representatives to transact or<br>horises other representatives t | above with the servic<br>service named above<br>chooses to transact o<br>n behalf of the entity n<br>o transact on behalf | e I have selected.<br>will be treated as appro-<br>n behalf of the entity wit<br>named above with the se<br>of the entity named abov | ved by the entity.<br>In the service nam<br>rvice named abow<br>re with the service | ed above.<br>e.<br>named |
| Cancel Back                                                                                                    | ccet vs declaration                                                                                                    |                                                                                                    |                                                                                                    |                                                                                                    |                                                                                                    |                                                                                     |                          |

### Step 7. cont...

**NOTE:** Some services require you sign in using an account against which you have already verified your identity. For these services, you will not be permitted to continue and will be taken to a page with instructions on how to proceed.

| an an an an an an an an an an an an an a |                                                                         |                                 |                                |                            |                  |               |              |
|------------------------------------------|-------------------------------------------------------------------------|---------------------------------|--------------------------------|----------------------------|------------------|---------------|--------------|
|                                          | WA Relationship A                                                       | uthorisation Mai                | nager                          |                            |                  | 1             |              |
| GOVERNMENT OF<br>WESTERN AUSTRALIA       |                                                                         |                                 |                                |                            |                  | Accessibilit  | y Contact us |
| My dashboard                             | Accept or decline an invitation                                         | My authorisations               | My epresentatives $\checkmark$ | My entities $\mathbf{v}$   | Pending requests | Event history |              |
| My dashboard > My repr                   | resentatives > Send an invitation                                       |                                 |                                |                            |                  |               |              |
| Send an                                  | invitation                                                              |                                 |                                |                            |                  |               |              |
|                                          |                                                                         |                                 |                                |                            |                  |               |              |
| <b>o</b> ——                              |                                                                         |                                 |                                | 📀 -                        |                  |               | 0            |
| Enter entity details                     |                                                                         | Enter representative details    |                                | Enter authorisat           | ion details      | Send          | d invitation |
| <b>.</b> .                               |                                                                         |                                 |                                |                            |                  |               |              |
| <b>Review</b> a                          | and confirm invit                                                       | ation details                   |                                |                            |                  |               |              |
|                                          |                                                                         |                                 |                                |                            |                  |               |              |
| Entity <sup>©</sup>                      |                                                                         |                                 | Represen                       | tative <sup>0</sup>        |                  |               |              |
| Name                                     |                                                                         |                                 | Name                           |                            | Email            |               |              |
|                                          | 0                                                                       |                                 |                                |                            |                  |               |              |
| Service                                  | ion details                                                             | uthorisation type               | Start date                     |                            | End date         |               |              |
|                                          |                                                                         | ervice Administrator            | 28 October 2                   | 2024                       | None             |               |              |
|                                          | <b>i</b>                                                                |                                 |                                |                            |                  |               |              |
|                                          | PEAD                                                                    |                                 |                                |                            |                  |               |              |
| In order to t                            | transact with                                                           | , you must sign in u            | ising an account where you ha  | ave proven your digital id | lentity.         |               |              |
| This means                               | s you must sign in using                                                |                                 |                                |                            |                  |               |              |
| Use the san                              | ne account when signing into both the                                   | WA Relationship Authorisation M | lanager and                    | 1.                         |                  |               |              |
| Please:                                  |                                                                         |                                 |                                |                            |                  |               |              |
| 1. Read<br>2. Sign o                     | the following steps carefully before car<br>out and close all browsers. | rying them out.                 |                                |                            |                  |               |              |
| 3. Sign in                               | n again to the WA Relationship Authori                                  | ation Manager.                  |                                |                            |                  |               |              |
| 5. In the                                | WA Identity Gateway, choose from                                        | r digital identity .            |                                |                            |                  |               |              |
| Alternative                              | y please contact us for assistance.                                     |                                 |                                |                            |                  |               |              |
|                                          |                                                                         |                                 |                                |                            |                  |               |              |
|                                          |                                                                         |                                 |                                |                            |                  |               |              |
| Cancel Back                              | Send                                                                    |                                 |                                |                            |                  |               |              |

### Step 8.

If you are able to proceed and you agree with the Declaration, click the checkbox titled "I understand and accept this declaration", located near the bottom of the page underneath the "I declare that".

If you agree with the Consent, select the checkbox titled "I understand and consent to the sharing of my personal information", located near the bottom of the page underneath the "I consent to".

Once both checkboxes are set, click on the "Send" or "Continue" button.

| GOVERNMENT OF<br>WESTERN AUSTRALIA                           | WA Relationship                                                                                                    | Authorisation Ma                                     | nager                               | /                              |                              | L<br>Acces            | sibility Contact us |  |  |
|--------------------------------------------------------------|----------------------------------------------------------------------------------------------------|------------------------------------------------------|-------------------------------------|--------------------------------|------------------------------|-----------------------|---------------------|--|--|
| My dashboard                                                 | Accept or decline an invitati                                                                                                    | on My authorisations                                 | My representatives ~                | My entities ${\color{black} }$ | Pending requests             | Event history         |                     |  |  |
| My dashboard > My re<br>Send an                              | invitation                                                                                                    |                                                      |                                     |                                |                              |                       |                     |  |  |
| 0                                                            |                                                                                                    | Ø                                                    |                                     | 0                              |                              |                       | 0                   |  |  |
| Enter entity detai                                           | ls                                                                                                    | Enter representative details                         |                                     | Enter authorisation            | on details                   |                       | Send invitation     |  |  |
| Review<br>Entity <sup>®</sup><br>Name                        | and confirm inv                                                                                                    | vitation details                                     | Represent<br>Name                   | ative <sup>9</sup>             | Email<br>@                   |                       |                     |  |  |
| Authoris:<br>Service                                         | ation details 👻                                                                                                    | Authorisation type<br>Service Administrator          | Start date<br>25 July 2024          |                                | End date<br>None             |                       |                     |  |  |
| Declara                                                      | n invitation code will be sent to                                                                                                    | at © . The repre                                     | sentative will need to sign in to t | heir account and enter th      | he invitation code to accept | t the invitation.     |                     |  |  |
| I decla<br>I hav<br>I am<br>I am<br>I und<br>o<br>o<br>I hav | I declare that:  I have used my own account to access this service. I am the person identified as the entity. I am creating a relationship between myses and the representative named above. I understand that by creating this relation ship: I decisions and actions undertain ny the representative named above with the service I have selected. I will not be notified when the reductions from the reductions and actions undertain ny the representative named above with the service named above will be treated as approved by me. I will not be notified when the reductive notion is to transact on my behalf with the service named above. I will not be notified when the reductive notion is to transact on my behalf with the service named above. I have reviewed the invitation detain and these correctly reflect my intent. I have reviewed the invitation detain and these correctly reflect my intent. |                                                      |                                     |                                |                              |                       |                     |  |  |
| 🗌 I understand                                               | and accept this declaration                                                                                                    |                                                      |                                     |                                |                              |                       |                     |  |  |
| I conso<br>• The s<br>when                                   | ent to:<br>sharing of my personal informat<br>the representation of transaction                                                                                                    | ion, including my full name, date<br>g on my behalf. | of birth and email address, w       | ith the service named          | l above in accordance wi     | ith the privacy state | nent                |  |  |
| 🗆 I understand                                               | and consent to the sharing of r                                                                                                    | ny personal information                              |                                     |                                |                              |                       |                     |  |  |
| Cancel Bac                                                   | ck Send                                                                                                    |                                                      |                                     |                                |                              |                       |                     |  |  |

NOTE: At this stage in the process you also have several other choices available:

- Should you not agree with the Declaration or the Consent, click on the "Cancel" button and go to Step 11.
- If any of details on this page are incorrect, click on the "Back" button, located at the bottom of the page, to navigate back to the page (or pages) required to amend any errors or make changes.
- Should you wish to cancel this invitation and start again, click on the "Cancel" button located at the bottom of the page and go to Step 11.

#### Step 9.

If you have selected the:

- "Send" button, you should now be able to see the "Invitation sent" page, confirming that your invitation has been sent. Go to Step 10.
- "Continue" button, you will be advised that additional information is required.

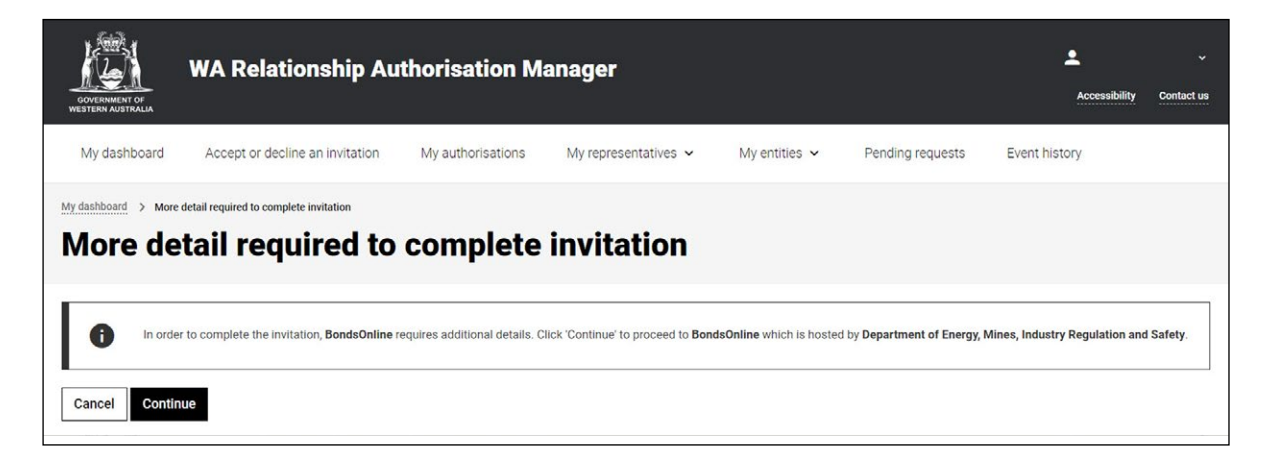

Click "Continue". The selected online service will display a page (or pages) requesting the required additional information. Complete the pages and click the "Submit" (or equivalent) button located at the bottom of the page.

• Should you wish to cancel this invitation and start again, click on the "Cancel" button located at the bottom of the page. You will be shown the "Send invitation cancelled" page and the invitation will not be retained. Click "Continue" and go to Step 11.

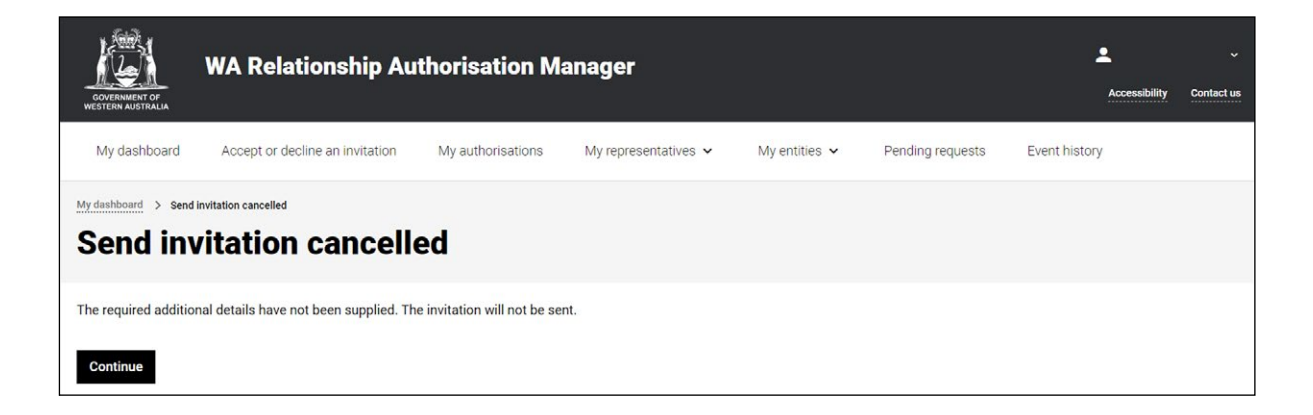

## Step 10.

Next, click on the "Continue" button, located at the bottom of the page.

| GOVERNMENT OF<br>WESTERN AUSTRALIA                                                                                                    | WA Relation<br>Manager                                                              | iship Au                                        | thorisation                                           |                                                       |                          | Accessibility    | ~<br>Contact us |
|----------------------------------------------------------------------------------------------------|-------------------------------------------------------------------------------------|-------------------------------------------------|-------------------------------------------------------|-------------------------------------------------------|--------------------------|------------------|-----------------|
| My dashboard                                                                                                    | Accept or decline a                                                                 | n invitation                                    | My authorisations                                     | My representatives ${\color{black} {\color{black} }}$ | My entities $\checkmark$ | Pending requests |                 |
| My dashboard > Invite                                                                                                    | ation sea<br>on sent                                                                |                                                 |                                                       |                                                       |                          |                  |                 |
| The invitation has be<br>What happen                                                                                                    | een sent to                                                                         | at                                              | @                                                     |                                                       |                          |                  |                 |
| The representation of the invitation of the invitation of the | tive will receive an ema<br>ept the invitation in orde<br>code will expire after 14 | il with an invita<br>er to be properly<br>days. | tion code which can be ι<br>y authorised to act on yo | used to accept the invitation.<br>ur behalf.          |                          |                  |                 |

**NOTE:** As described under the heading "What happens next" on the "Invitation sent" page, your nominated representative will be sent an email invitation code for accepting the invitation. Once accepted, the representative may act on behalf of yourself. This invitation code will expire after 14 days.

## Step 11.

After clicking on the "Continue" button from the previous page, you will either be taken to the:

- online service itself; or
- "My dashboard" / "Welcome" page.

| WA Relation                                                                                            | Accessibility                                                                                          | Contact us                                                              |                                                         |                                                   |                                                                  |   |
|----------------------------------------------------------------------------------------------------|----------------------------------------------------------------------------------------------------|-------------------------------------------------------------------------|---------------------------------------------------------|---------------------------------------------------|------------------------------------------------------------------|---|
| My dashboard Accept or decline an                                                                      | n invitation My authorisations M                                                                       | My representatives 🐱                                                    | My entities 🗸                                           | Pending requests                                  |                                                                  |   |
| Welcome<br>If you are a first time or infrequent custo                                                 | mer of the WA Relationship Authorisati                                                                 | ion Manager <u>please read th</u>                                       | iis.                                                    |                                                   |                                                                  |   |
| Accept or decline an invitation<br>Accept an invitation to act on behalf of a business or person.<br>→ | My authorisations<br>Businesses or people you are<br>currently authorised to act on behalf<br>of.<br>→ | My represe<br>Invite and mana<br>businesses who<br>on your behalf.<br>→ | centatives<br>age the people or<br>are authorised to ac | My en<br>Administr<br>represent<br>business.<br>→ | tities<br>or the business entities you<br>or request access to a | 1 |

#### Step 11. cont...

**NOTE:** If completed, the invitation will be visible from the "View invitations" section tab which can be found under the "My representatives" dropdown menu item or section tab on the "My dashboard" / "Welcome" page. From this area, you can view details of previously sent invitations, resend an invitation or withdraw an invitation.

| WA Relation                                                                                            | ship Authorisation Manage                                                                              | er                                                                                                    | Accessibility Contact us                                                          |
|----------------------------------------------------------------------------------------------------|----------------------------------------------------------------------------------------------------|----------------------------------------------------------------------------------------------------|-----------------------------------------------------------------------------------|
| My dashboard Accept or decline an                                                                      | invitation My authorisations My rep                                                                    | presentatives 🗸 🛛 Ny entities 🗸                                                                                       | Pending requests                                                                  |
| Welcome<br>If you are a first time or infrequent custor                                                | mer of the WA Relationship Authorisation M                                                             | anager <b>please read this</b> .                                                                                      |                                                                                   |
| Accept or decline an invitation<br>Accept an invitation to act on behalf of a business or person.<br>→ | My authorisations<br>Businesses or people you are<br>currently authorised to act on behalf<br>of.<br>→ | My representatives<br>Invite and manage the people or<br>businesses who are authorised to act<br>on your behalf.<br>→ | Administer the business entities you represent or request access to a business. → |

You can sign out by selecting your name at the top of the page and clicking on the "Sign out" button or close the service via the **X** in the top of the browser.

| ₩ WA Relationship Authorisation M × +     |                                         |                              |                                  |                           |                                         |                   |
|-------------------------------------------|-----------------------------------------|------------------------------|----------------------------------|---------------------------|-----------------------------------------|-------------------|
| ← → C 🔒 https://www.waram.digital.wa.     | gov.au/external                         |                              |                                  |                           |                                         | Ê                 |
| 🔢 Apps 🖪 Rakuten Viki - Watc 🧾 Work Links | Dramas et al 📋 Online Novels 📋 TV Shows | and Movi 🧧 Closed Captions 📒 | Miscellanous 🧧 Other Work Bookm. | 🧾 Trip 🔀 Windows 10 Updat | 📓 Business Analyst 📲 Backup and Restore | » 📃 Other b       |
| WA Relationship Authorisation Manager     |                                         |                              |                                  |                           |                                         | Manage my account |
| My dashboard                              | Accept or decline an invitation         | My authorisations            | My representatives 🐱             | My entities $\checkmark$  |                                         |                   |

This completes the step-by-step instructions.

#### Need further assistance?

Contact the <u>government agency which supports the service</u> you are trying to access. Contact details are available by using either:

- 1. the "Contact us" link found in the WARAM header; and
- 2. the "Need assistance?" section in the WARAM footer.